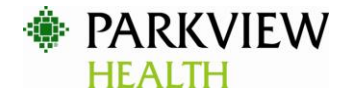

# HOW TO PROVIDE PROOF OF COVID-19 VACCINATION

All submitted documentation must include:

- Name
- Date of birth
- 1st dose: Date/lot number/location
- 2nd dose: Date/lot number/location (for Pfizer and Moderna vaccines only)

While receiving the booster at this time is not a requirement of the CMS mandate, Parkview Health will need to report booster status of co-workers throughout the year for those who have received them. Therefore, proof of the booster should be submitted by emailing <u>vaccineproof@parkview.com</u> to comply with reporting requirements.

#### Proof of vaccination may be submitted in one of FOUR ways:

1. Proof of vaccination via copy of CDC COVID-19 Vaccination Record Card

A legible copy of your CDC COVID-19 Vaccination Record Card may be submitted as proof of vaccination.

| Please keep<br>about the va<br>Por favor, gu | this record card, which includes maccines you have received. tarde esta tarjeta de registro, que i ha recibil FI NAME O.O.B. Pa | ecord Car<br>nedical information<br>Incluye informació<br>IRST NAMI<br>st Ivarne | rd<br>n<br>f, 05<br>k<br>MI<br>col record our ber |
|----------------------------------------------|----------------------------------------------------------------------------------------------------|----------------------------------------------------------------------------------|---------------------------------------------------|
| Vaccine                                      | Product Name/Manufacturer<br>Lot Number                                                                                         | Date                                                                             | Healthcare Professional<br>or Clinic Site         |
| 1" Dose<br>COVID-19                          | COVID-19 MRNA LNP-S. PF. 2014                                                                                                   | CGO MIL LOT ER                                                                   | 9899 12/17/2020 MIRRO CENTER                      |
| 2 <sup>nd</sup> Dose<br>COVID-19             | COVID-19 MRNA, PFIZER 1/S/202<br>EJ1686                                                                                         | 21 PARKVIEW MIRRO                                                                | CENTER                                            |
| Other co                                     | VID-19 MRNA, PFIZER LOT# 3015                                                                                                   | 5BA 10/01/2021 P                                                                 | ARKVIEW MIRRO CENTER                              |
| Other                                        |                                                                                                    | mm dd yy                                                                         |                                                   |

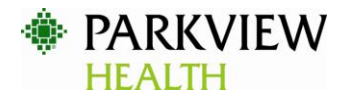

## 2. Proof of vaccination via copy of Indiana State Department of Health (ISDH) vaccination record

- i. Visit the <u>ISDH website</u> and select the "Indiana Vaccination Portal" tile (pictured at right).
- ii. Scroll back up, if needed, and click "Login to Application," on the left.
- iii. If you do not have an established account, select "Don't have an Access Indiana account?" and follow the prompts to register your account. You will be required fill in personal information and a verification code will be sent to your e-mail address to confirm your identity.

If you already have an account, proceed with login. You will also be prompted to enter personal information to confirm identity.

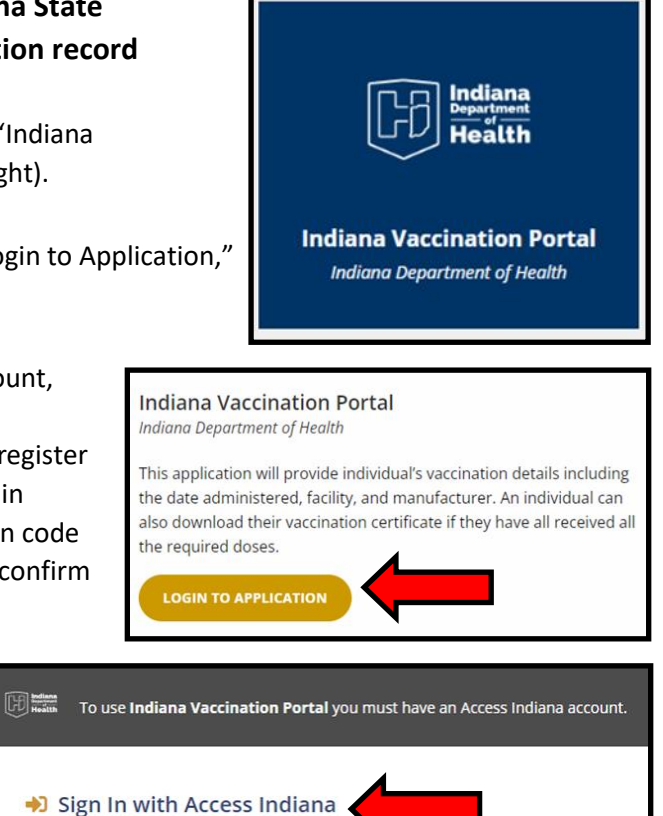

iv. Once logged in, select "Download Vaccination Results" to download your ISDH vaccination record.

Don't have an Access Indiana account?

| Last Name:  |              |                                               | Date of Birth:    |                        |          |
|-------------|--------------|-----------------------------------------------|-------------------|------------------------|----------|
| First Name: |              |                                               | Home ZIP Code:    |                        |          |
| Lot Number  | Manufacturer | Vaccine Description                           | Date Administered | Facility               | PDF      |
| 30155BA     | PFIZER, INC  | COVID-19, mRNA, LNP-S, PF, 30 mcg/0.3 mL dose | 10-01-2021        | PRMC EMERGENCY<br>DEPT | Download |
| EJ1686      | PFIZER, INC  | COVID-19, mRNA, LNP-S, PF, 30 mcg/0.3 mL dose | 01-05-2021        | PRMC EMERGENCY<br>DEPT | Download |
| EH9899      | PFIZER, INC  | COVID-19, mRNA, LNP-S, PF, 30 mcg/0.3 mL dose | 12-17-2020        | PRMC EMERGENCY<br>DEPT | Download |

v. Save your results as a PDF or screenshot your record.

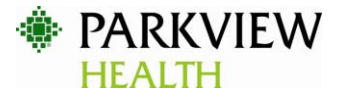

- Issues accessing your ISDH record? Please call 1-877-826-0011.
- Ohio co-workers may request their record by visiting the <u>Ohio Department of Health website</u>.

## 3. Proof of vaccination via MyChart record <u>FROM A</u> <u>COMPUTER</u>

- i. Login to MyChart and select "Your Menu."
- ii. Once the dropdown appears, select "Immunizations," under "My Record."
- iii. Locate the COVID-19 vaccine tile and select "View details."

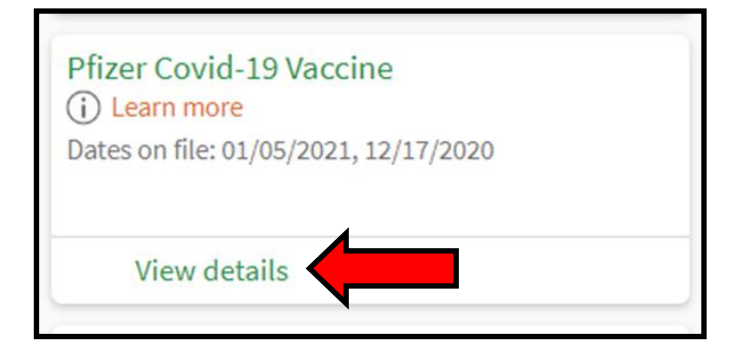

| My Record                                   |
|---------------------------------------------|
| COVID-19                                    |
| Visits                                      |
| Test Results                                |
| Medications                                 |
| Health Summary                              |
| My Conditions                               |
| Plan of Care                                |
| Preventive Care                             |
| Questionnaires                              |
| Upcoming Tests and Procedures               |
| Medical and Family History                  |
| Health Reports                              |
| Document Center                             |
| Advance Care Planning /End-of-Life Planning |
| Immunizations                               |
|                                             |

iv. Select "Print." Save as a PDF or screenshot your record.

| 11/16/2021                                                    | MyChart - Immunization Details |  |  |  |  |
|---------------------------------------------------------------|--------------------------------|--|--|--|--|
| Name:                                                         | DOB: MRN: PCP:                 |  |  |  |  |
|                                                               |                                |  |  |  |  |
| Pfizer Covid-19 Vaccine                                       |                                |  |  |  |  |
| This is a list of doses that your clinic has on file for you. |                                |  |  |  |  |
| Administered on Jan 5, 2021                                   |                                |  |  |  |  |
| Manufacturer: Pfize                                           | r Inc Route: Intramuscular     |  |  |  |  |
| Lot #: EJ1686                                                 | Site: Left deltoid             |  |  |  |  |
|                                                               | Location: PRMC EMERGENCY DEPT  |  |  |  |  |
| Administered on Dec 17, 2020                                  |                                |  |  |  |  |
| Manufacturer: Pfize                                           | r Inc Route: Intramuscular     |  |  |  |  |
| Lot #: EH9899                                                 | Site: Left deltoid             |  |  |  |  |
|                                                               | Location: PRMC EMERGENCY DEPT  |  |  |  |  |
|                                                               |                                |  |  |  |  |

4

# 4. Proof of vaccination via MyChart record FROM THE **MOBILE APP**

- i. Login to MyChart and select "Menu."
- Once the dropdown appears, select "COVID-19" under ii. "My Record.
- Select "Download/Export" and "Download vaccination iii. PDF," when prompted.

🔢 QR Codes

₁↑ Download / Export

#### Take a screenshot of your record. iv.

Location:

Fort Wayne IN 46805 United States of America **MyChart COVID-19 Vaccination Record** as of November 17, 2021 DOB: COVID-19 vaccination complete (2 of 2) Dose 1 administered on December 17, 2020 Name: Pfizer Covid-19 Vaccine Manufacturer: Pfizer Inc Lot #: EH9899 PRMC EMERGENCY DEPT Location: Dose 2 administered on January 5, 2021 0 Pfizer Covid-19 Vaccine Name: Manufacturer: Pfizer Inc Lot #: EJ1686

PRMC EMERGENCY DEPT

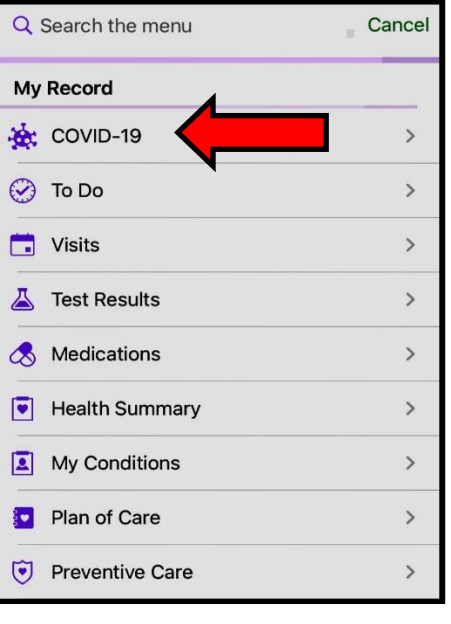

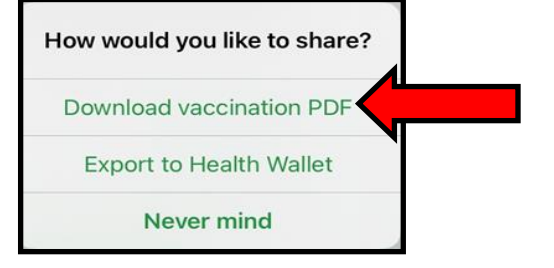

Parkview Health

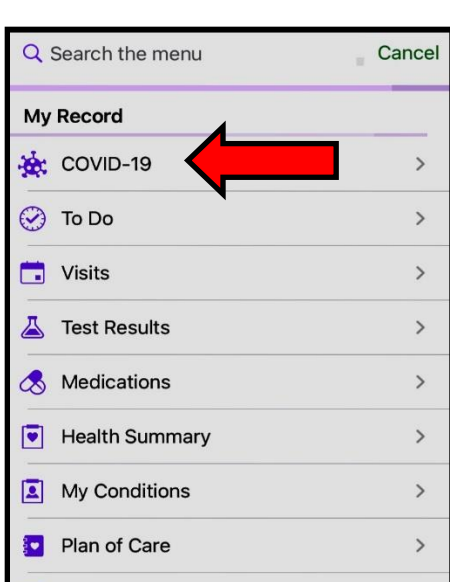

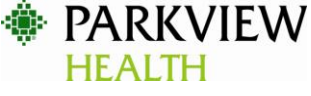